### Direct Claims Self Service (DCSS) DoD

# Proposed Approach, presented Nov 2021

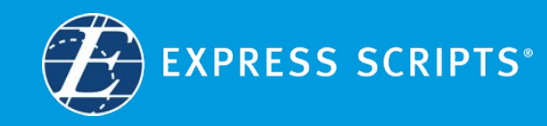

# **Informational Claim Page**

### Requirements

Beneficiaries can submit an electronic direct claim if:

- It is a single-ingredient drug
- It is a compound drug
- It was purchased in the US
- Coordination of benefits (COB)
- They are registered on expressscripts.com

#### Get Reimbursed

#### - What do I need for an online claim?

Tricare DD2642 claim form
A completed DD FORM 2642 is required when submitting claims electronically for
reimbursement.
You can download the <u>Tricare DD2642 Form</u>, print and complete the form, then upload
form as a DPG/JPEG file.

Pharmacy receipt

To get reimbursed for medicine purchased in the U.S. that your plan covers, we need an image of your <u>pharmacy receipt</u>.

Your pharmacy receipt is not your cash register receipt. Pharmacy receipts give us details about your claim for reimbursement that we can't get from your cash register receipt. You can take a picture of your pharmacy receipt and upload the image as a JPG/JPEC file.

#### Prescriber information

We need your prescriber's name, address, and phone number. If your pharmacy receipt doesn't have this information, you can write it on your receipt before you take the picture or you can enter the information in the Comments field at the end of the claim.

#### Other plan or coverage information

If another health plan or any other coverage paid for part of this claim, you'll also need to upload an image of your other coverage's benefits.

+ What if I have more than one claim? + Should I submit my claim online or by mail? If you submit your claim online, you do not need to send the same claim to us through the mail. Get Started

Close

#### Get Reimbursed

#### - What do I need for an online claim?

#### Tricare DD2642 claim form

A completed DD FORM 2642 is required when submitting claims electronically for reimbursement.

You can download the  $\underline{\text{Tricare DD2642 Form}}$  print and complete the form, then upload form as a JPG/JPEG file.

#### Pharmacy receipt

To get reimbursed for medicine purchased in the U.S. that your plan covers, we need an image of your <u>pharmacy receipt</u>.

Your pharmacy receipt is not your cash register receipt. Pharmacy receipts give us details about your claim for reimbursement that we can't get from your cash register receipt. You can take a picture of your pharmacy receipt and upload the image as a JPG/JPEG file.

#### Prescriber information

We need your prescriber's name, address, and phone number. If your pharmacy receipt doesn't have this information, you can write it on your receipt before you take the picture or you can enter the information in the Comments field at the end of the claim.

Other plan or coverage information

If another health plan or any other coverage paid for part of this claim, you'll also need to upload an image of your other coverage's benefits.

#### - What if I have more than one claim?

You can only submit one claim at a time. If you have more than one claim, you'll need to submit each claim separately in order to get your reimbursement.

#### - Should I submit my claim online or by mail?

We can't complete all claims for reimbursement online. We can't process your claim online if it includes:

- Prescription medicine you bought outside the U.S.
- Medical invoices or statements for hospitals, laboratory, physician, and medical supply bills

If your claim for reimbursement can't be submitted online, you can complete your form by mail:

#### 1. Download the Tricare DD2642 Form

2. Print and complete the form.

3. Mail the form and other documents to:

Express Scripts, Inc. PO Box 52132 Phoenix, AZ 85082

If you submit your claim online, you do not need to send the same claim to us through the mail.

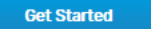

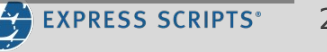

# Starting a Direct Claim – Select Your Claim

### Select claim type:

- Single-ingredient medicine
- Compound drug

| <   | Select Your Claim                                                                                             | × |
|-----|----------------------------------------------------------------------------------------------------|---|
|     |                                                                                                    |   |
| Be  | efore we get started with your claim                                                                          |   |
| Wha | t type of medicine will you be submitting a claim for today?                                                  |   |
| 0   | Single ingredient medicine                                                                                    |   |
|     | Standard brand-name and generic medicine.                                                                     |   |
| 0   | Compound drug                                                                                                 |   |
|     | Medicine, often from a compounding pharmacy, with different ingredients combined to<br>meet individual needs. |   |
|     |                                                                                                    |   |
|     | Start Claim                                                                                                   |   |
|     |                                                                                                    |   |

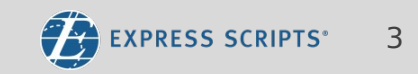

## Starting a Direct Claim – Regular vs

| < ( | Claim | Submission |  |
|-----|-------|------------|--|
|     |       |            |  |

| Member                                                                                                    |                                                                                                    |
|----------------------------------------------------------------------------------------------------|----------------------------------------------------------------------------------------------------|
| Member information                                                                                                    |                                                                                                    |
| ho is this claim for?                                                                                                    |                                                                                                    |
| Joseph Murphy - DOB                                                                                                    | •                                                                                                    |
| Address to mail reimbursement Ed                                                                                                    | <u>it</u>                                                                                                    |
| 18 Kingswood Drive                                                                                                    |                                                                                                    |
| Minneapolis, MN 55401                                                                                                    |                                                                                                    |
| United States                                                                                                    |                                                                                                    |
| lealth plan or other benefit provider                                                                                                    |                                                                                                    |
| Ilue Cross Blue Shield MN                                                                                                    |                                                                                                    |
|                                                                                                    |                                                                                                    |
| coordination of benefits 🔮                                                                                                    |                                                                                                    |
| lid another health plan or benefit provider alrea                                                                                              | ady cover part of this claim?                                                                                          |
| No                                                                                                    |                                                                                                    |
| ) Yes                                                                                                    |                                                                                                    |
| f you are covered by more than one Expres<br>covered, make sure that you are using an a<br>claim. Please <u>log out</u> and log in to a second | s Scripts plan and already had part of your claim<br>ccount different from the one used for your prima<br>ary account. |
|                                                                                                    |                                                                                                    |
|                                                                                                    |                                                                                                    |

### Regular vs COB (Coordination of Benefits) claim

 By selecting Yes or No beneficiary indicates claim type

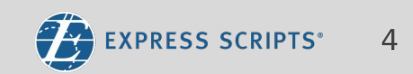

© 2017 Express Scripts Holding Company. All Rights Reserved.

## Starting a Direct Claim - Regular

×

### < Claim Submission

| Member information                                                                                                    |                                                                                                    |
|----------------------------------------------------------------------------------------------------|----------------------------------------------------------------------------------------------------|
| vho is this claim for?                                                                                                    |                                                                                                    |
| Joseph Murphy - DOB                                                                                                    | •                                                                                                    |
| Address to mail reimbursement                                                                                                    | Edit                                                                                                 |
| 18 Kingswood Drive                                                                                                    |                                                                                                    |
| Minneapolis, MN 55401                                                                                                    |                                                                                                    |
| United States                                                                                                    |                                                                                                    |
|                                                                                                    |                                                                                                    |
| lealth plan or other benefit provide                                                                                                    | r                                                                                                    |
| lealth plan or other benefit provide<br>Blue Cross Blue Shield MN                                                                                        | r                                                                                                    |
| Health plan or other benefit provide<br>Blue Cross Blue Shield MN<br>Coordination of benefits ()                                                         | r                                                                                                    |
| Health plan or other benefit provide<br>Blue Cross Blue Shield MN<br>Coordination of benefits ①                                                          | r<br>er already cover part of this claim?                                                            |
| Health plan or other benefit provide<br>Blue Cross Blue Shield MN<br>Coordination of benefits<br>Did another health plan or benefit provide<br>No        | r<br>er already cover part of this claim?                                                            |
| Health plan or other benefit provide<br>Blue Cross Blue Shield MN<br>Coordination of benefits<br>No<br>Yes                                               | r<br>er already cover part of this claim?                                                            |
| Health plan or other benefit provide<br>Blue Cross Blue Shield MN<br>Coordination of benefits<br>Did another health plan or benefit provide<br>No<br>Yes | r<br>er already cover part of this claim?                                                            |
| Health plan or other benefit provide<br>Blue Cross Blue Shield MN<br>Coordination of benefits<br>No<br>Yes<br>F you are covered by more than one E       | r<br>er already cover part of this claim?<br>Express Scripts plan and already had part of your claim |
| Health plan or other benefit provide<br>Blue Cross Blue Shield MN<br>Coordination of benefits<br>Did another health plan or benefit provide<br>No        | r<br>er already cover part of this claim?                                                            |

Next

### < Edit Address

We'll use this address to mail your reimbursement.

| United States          | •                           |      |       |
|------------------------|-----------------------------|------|-------|
| Street address         |                             |      |       |
| 18 Kingswood Drive     |                             |      |       |
| Apartment, suite, unit | , building, etc. (Optional) |      |       |
| City                   | State                       |      | ZIP   |
|                        |                             | 1000 | 55404 |

Cancel

Save

### Getting Started (regular claim)

- Beneficiaries eligibility address is the default address.
- The address can be changed but will only be used for reimbursement.
- The beneficiary can't submit the claim under any other benefit except the one they are logged in under.

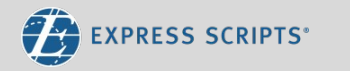

© 2017 Express Scripts Holding Company. All Rights Reserved.

Back

## Starting a Direct Claim - CO Claim Submission

### Getting Started (Coordination of Benefits claim)

 Beneficiary can submit an electronic claim for a COB, where they have their Rx claim already covered by their primary coverage and they're submitting it under a secondary coverage.

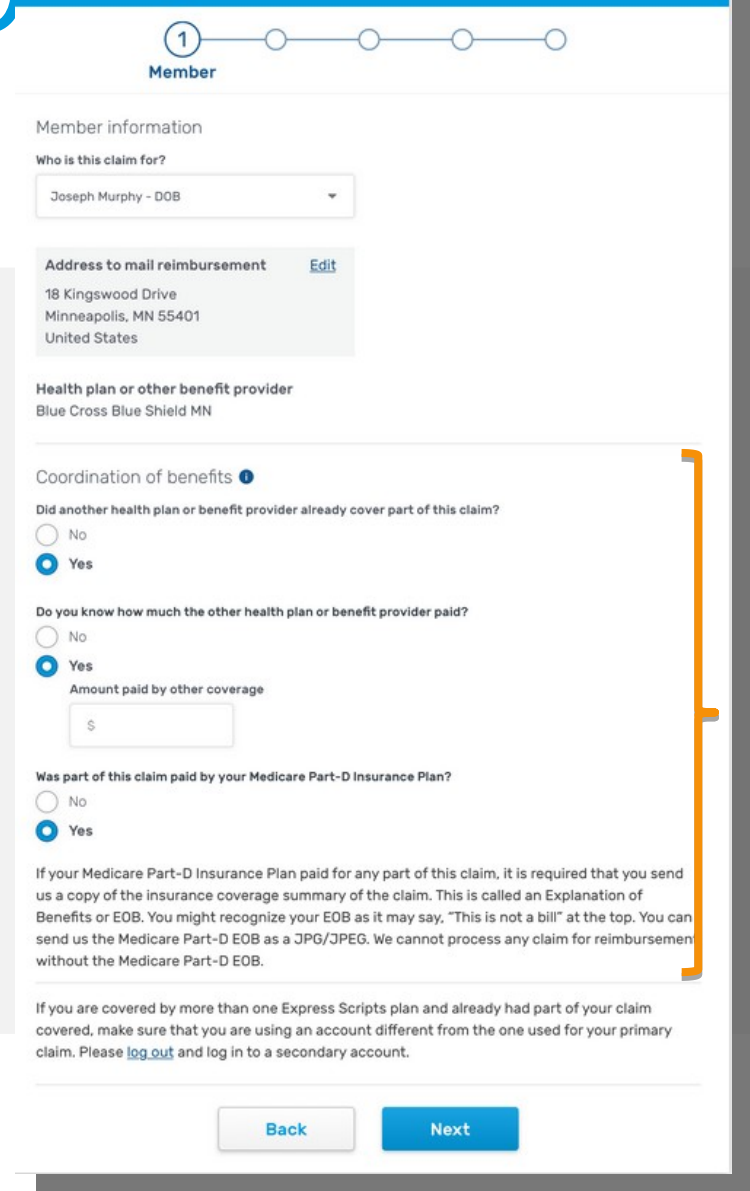

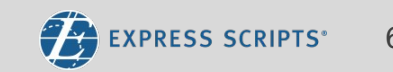

# Prescription Information Claim Submission

# Completing each step – Single ingredient drug

- Beneficiary enters all the information from their pharmacy receipt.
- A progress bar lets them know where they are in the process.

| NDC or National Drug Code                | number |  |
|------------------------------------------|--------|--|
| 12345678901                              |        |  |
| Where do I find my NDC?                  |        |  |
| NDC 12345-6789-01<br>Humira 40mg/0.4mL p | en     |  |
| Rx or Prescription number                |        |  |
| 6412345772                               |        |  |
| Quantity Days su                         | ipply  |  |
| 90 90                                    |        |  |
| Date you filled your prescr              | iption |  |
| 04/22/2018                               | 餔      |  |
| Total cost                               |        |  |
| \$42.46                                  |        |  |
| Tax (Optional)                           |        |  |
| \$                                       |        |  |
|                                          |        |  |

Prescription

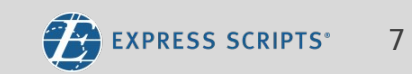

### **Prescription Information**

# Completing each step – Compound drug

- Beneficiary enters all the information from their pharmacy receipt or Universal Compound Claim Form.
- A progress bar lets them know where they are in the process.

| Please enter your information | exactly as it appears on your pharmacy receipt |
|-------------------------------|------------------------------------------------|
| or Universal Compound Claim   | Form.                                          |

#### Rx or prescription number

< Claim Submission

Prescription

| s information | Where do I find this |          |                | ound drug details                                                                  | ompo                                    |
|---------------|----------------------|----------|----------------|------------------------------------------------------------------------------------|-----------------------------------------|
| t             | Ingredient cost      | Quantity | ig Code number | NDC or National Dru                                                                | ٢                                       |
|               | \$12.48              | 8        |                | 1234-56789-01                                                                      | 1.                                      |
|               | \$10.82              | 4        |                | 1234-56789-02                                                                      | 2.                                      |
| Ø             | \$6.40               | 2        |                | 1234-56789-03                                                                      | 3.                                      |
|               |                      |          | P.I.F          | ty Days sup                                                                        | Juanti                                  |
|               |                      |          | otion          | ou filled your prescrip                                                            | 1<br>Date yo<br>04/2                    |
|               |                      |          | otion          | ou filled your prescrip<br>22/2018                                                 | 1<br>Date y<br>04/2<br>Total c          |
|               |                      |          | otion          | 90<br>ou filled your prescrip<br>22/2018                                           | 1<br>Date y<br>04/2<br>fotal c<br>\$29  |
|               |                      |          | ation          | vy Days sup<br>90<br>ou filled your prescrip<br>22/2018<br>cost<br>.70<br>ptional) | 1<br>Date y<br>04/2<br>Total c<br>\$29. |
|               |                      |          | otion          | y Days sup<br>90<br>ou filled your prescrip<br>22/2018<br>cost<br>.70<br>ptional)  | 1<br>Date y<br>04/2<br>S29<br>S         |

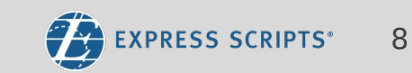

# **Contextual Help**

reducing

beneficiary

confusion.

< Pharmacy Receipt < Pharmacy Receipt **Pharmacy Receipt** A pharmacy receipt includes detailed information about your prescription and payment. < National Drug Code Pharmacy Receipt Beneficiaries are Use PRESCRIPTION RECORDS A pharmacy receipt includes detailed information about your pre-This is an example of a pharmacy receipt. given contextual John Doe 123 State Drive Anytown, MN 11 (989)555-0099 Pharmacy, Inc. 100 Main St. Anytown, MN 1000 (404)123-1234 Your receipt might look different. Look for Use PRESCRIPTION RECORDS help throughout < Compound Drug Details Insur/Claim Ref #: PERX YF & WADX Pharmacist: S8D Prescriber: Jones, 1 This is an Fill Date: 06/1 harmacy, Inc Your recei 100 Main St the process, "NDC" or " 1. 12345-6789-01 2. 12345-6789-02 3. 12345-6789-03 distinguisl NDC, or National Drug Code, number showing them other kind The US government assigns each prescription medicine a u known as the National Drug Code (NDC) number. The NDC where different medicine name and dose as well as the manufacturer or di Find the information you need You can find your compound drug details on your Universal Claim Form for a Compounded Look for it on your receipt next to the name of your mer Medication or on your pharmacy receipt next to the name of your medicine. fields can be found National Drug Code (NDC) number The US government assigns each prescription medicine a unique 11-digit, 3-segment number on a typical known as the National Drug Code (NDC) number. The NDC for your individual ingredients PRESCRIPTION RECORDS specifies medicine name, dose, as well as the manufacturer or distributor of your medicine 12/10/2017 - 12/17/201 Confidential Patient Informatic pharmacy receipt. Universal Claim Form for a Compounded Medication John Doe Pharmacy, Inc 123 State Driv Anytown, MN 1000 Atlanta, GA 30329 (404)123-1234 This will help in You can find your compound drug details here under the "Prescription" section of your Universal Claim Form. abandonment and

### **Retail Pharmacy** < Claim Submission

### < Claim Submission

Beneficiary enters a • NCPDP or NPI number from their receipt

OR

They must enter the • phone number of the pharmacy that filled the Rx

| ×                                                                                                    | Pharmacy                                                                                                    |
|----------------------------------------------------------------------------------------------------|----------------------------------------------------------------------------------------------------|
| Pharmacy         Please help us find the pharmacy where you filled this prescription by telling us the pharmacy's phone numbe or enter the NCPDP or NPI listed on the receipt         Find pharmacy by:         Pharmacy phone number         NCPDP or NPI number         Search | Please help us find the pharmacy where you filled this<br>prescription by telling us the pharmacy's phone number,<br>or enter the NCPDP or NPI listed on the receipt<br>Find pharmacy by:<br>Pharmacy phone number<br>NCPDP or NPI number<br>(970)949-8097<br>Search |
| Back Next                                                                                                    | <ul> <li>(970) 949-8097</li> <li>WALGREENS #15101</li> <li>15 SUN RD</li> <li>AVON, CO 816200000</li> <li>NCPDP# 0622678</li> <li>NPI# 1326397837</li> </ul>                                                                                                    |
|                                                                                                    | Back Next                                                                                                    |

# Retail Pharmacy < Claim Submission

- If no pharmacy returned for entered phone number or NPI, beneficiary can proceed with claim submission without pharmacy.
- In this case default pharmacy information will be passed to the back-end by the system.

Pharmacy

Please help us find the pharmacy where you filled this prescription by telling us the pharmacy's phone number, or enter the NCPDP or NPI listed on the receipt

#### Find pharmacy by:

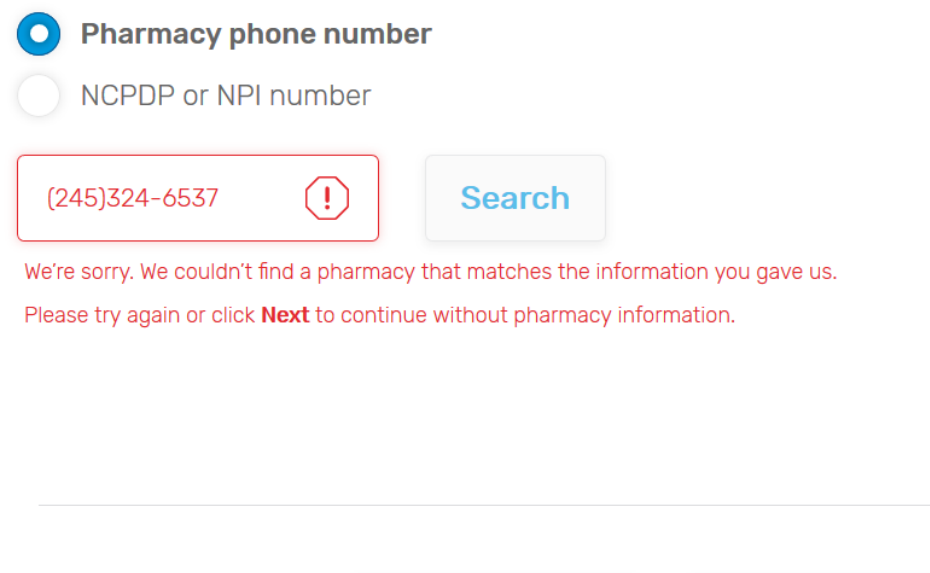

Back

Next

### **Receipt Upload**

### < Claim Submission

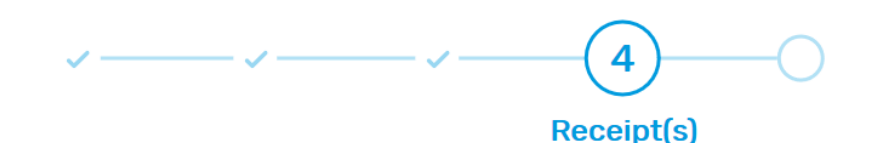

The beneficiary must upload at least one receipt to attach to the claim.

**Please note:** Currently, beneficiaries are only able to upload JPG/JPEG files. We will be extending this to additional files in the future. Please send us an image of your <u>compound drug pharmacy receipt</u>. In addition to your pharmacy receipt, you may also upload your Universal Claim Form for a Compounded Medication. Both documents include details such as your prescription or Rx number, the name and NDC number of your medicine, and dose instructions. We can't process a claim without a pharmacy receipt.

If your pharmacy receipt doesn't have your prescriber information, you can write your prescriber's name, address, and phone number on the receipt.

You might have more than one receipt. You can use the following button to send one or all of your receipts.

#### Upload Receipt(s)

Accepted file format: JPG/JPEG

# Review & Subn

- Beneficiary has the opportunity to make edits, view the receipt they've uploaded and submit their claim.
- The beneficiary must agree to the legal terms before they can submit the claim.
- Compound vs Single
   Ingredient drug view

|                                                                                                    | Review & Su                                                                                                    | mbit                                        |
|----------------------------------------------------------------------------------------------------|----------------------------------------------------------------------------------------------------|---------------------------------------------|
| Review your claim and mak match your receipt.                                                                        | e any necessary edits. All claim inforr                                                                                                    | nation must                                 |
| Joseph Murphy Date of B                                                                                              | irth: 06/05/1978                                                                                                    | Edit                                        |
| Reimbursement address<br>18 Kingswood Drive<br>Minneapolis, MN 55401-1234<br>United States                           | Benefits provider<br>Blue Cross Blue Shield MN<br>Secondary benefits provider<br>Another health care plan<br>Amount paid: \$22.67                                          |                                             |
| Prescription                                                                                                    |                                                                                                    | Edit                                        |
| NDC 1234-56789-01<br>Humira<br>40mg/0.4mL pen<br>Rx # 64-1234577-2<br>6 pens / 90-day supply                         | Date of service: 04/22/2018<br>Total cost: \$85.43<br>Tax: \$0.00                                                                                                    | F<br>T<br>N<br>U                            |
| Pharmacy                                                                                                    |                                                                                                    | Edit                                        |
| NCPDPD/NPI# 12345678901<br>Pharmacy, Inc.<br>100 Main St.<br>Atlanta, GA 30329<br>(404) 123-1234                     |                                                                                                    |                                             |
| Receipt<br>receipt1.jpg eob1.jpg                                                                                     |                                                                                                    |                                             |
| Comments (Ontional)                                                                                                  |                                                                                                    |                                             |
| 500 characters max                                                                                                   |                                                                                                    |                                             |
|                                                                                                    |                                                                                                    |                                             |
| Acknowledgement                                                                                                    |                                                                                                    |                                             |
| By checking this box, I acknowledge that I am not u<br>understand that Express Scr<br>assign this benefit to a pharm | wledge that my claim is accurate and truthfu<br>sing this medicine to treat an injury I got whil<br>ipts will pay this reimbursement directly to m<br>nacy or other party. | il. I also<br>e working. I<br>e. I will not |
|                                                                                                    |                                                                                                    |                                             |
| В                                                                                                    | ack Submit Claim                                                                                                    | P.                                          |

5

laim Submission 5 **Review & Sumbit** your claim and make any necessary edits. All claim information must match your eph Murphy Date of Birth: 06/05/1978 Edit rsement address Benefits provider Blue Cross Blue Shield MN swood Drive oolis, MN 55401-1234 States Secondary benefits provider Another health care plan Amount paid: \$22.67 cription Edit otion number Date of service 4577-2 04/22/2018 Total cost: \$29.70 Tax: \$0.00 pply und drug details DC number Quantity Ingredient cost 34-56789-01 \$12.48 8 34-56789-02 4 \$10.82 34-56789-03 2 \$6,40 Edit macy D/NPI# 12345678901 icy, Inc. n St. Atlanta, GA 30329 (404) 123-1234

### **Close Prompt**

 If the beneficiary chooses the close button at any point, the beneficiary will receive this message asking them if they wish to close out of the application. Are you sure you want to cancel your claim? Any information you provided will be lost.
 Go Back Cancel Claim

## Confirmation

- Beneficiary can print the claim information that they submitted, if desired.
- Once beneficiary clicks Done, the application closes and the beneficiary is returned to the member website page they started from.

### X Claim submitted Vour claim was submitted We'll review your reimbursement request and get back to you soon.

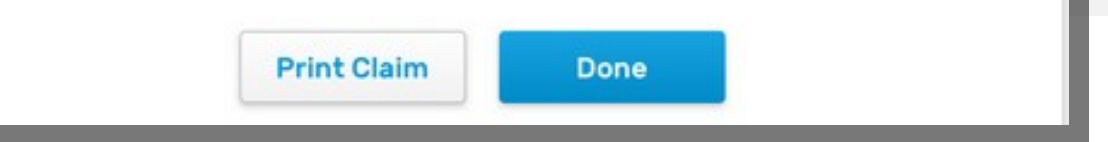

## **Pending Additions**

- The following will be presented on a new screen, either at the beginning of the process or the final submission screen:
  - Privacy Act Statement
  - OMB Approval Number
  - OMB Approval Expiration Date
  - Agency Disclosure Notice